To upload a new paper you need to follow the next steps:

Step\_1. If you are not registered on the system you can follow <u>http://conferences.i-publ.ru/index.php/index/index/login</u> and click «<u>Not a user? Create an account with</u> <u>this site</u>»

|                                                                                  |                      | Russiar        | n Inte | rnet Pu | blishi  | ng Hou | Ise |
|----------------------------------------------------------------------------------|----------------------|----------------|--------|---------|---------|--------|-----|
|                                                                                  |                      | HOME           | ABOUT  | LOG IN  | ACCOUNT | SEARCH |     |
| Home > Log                                                                       | j In                 |                |        |         |         |        | _   |
| Username                                                                         |                      |                |        |         |         |        |     |
| Password                                                                         |                      |                |        |         |         |        |     |
|                                                                                  | Remember my username | e and password |        |         |         |        |     |
|                                                                                  | Log In               |                |        |         |         |        |     |
| < <u>Not a user? Create an account with this site</u><br>» Forgot your password? |                      |                |        |         |         |        |     |

If you have an account, you can move to STEP 4

Step\_2. Choose a conference to register

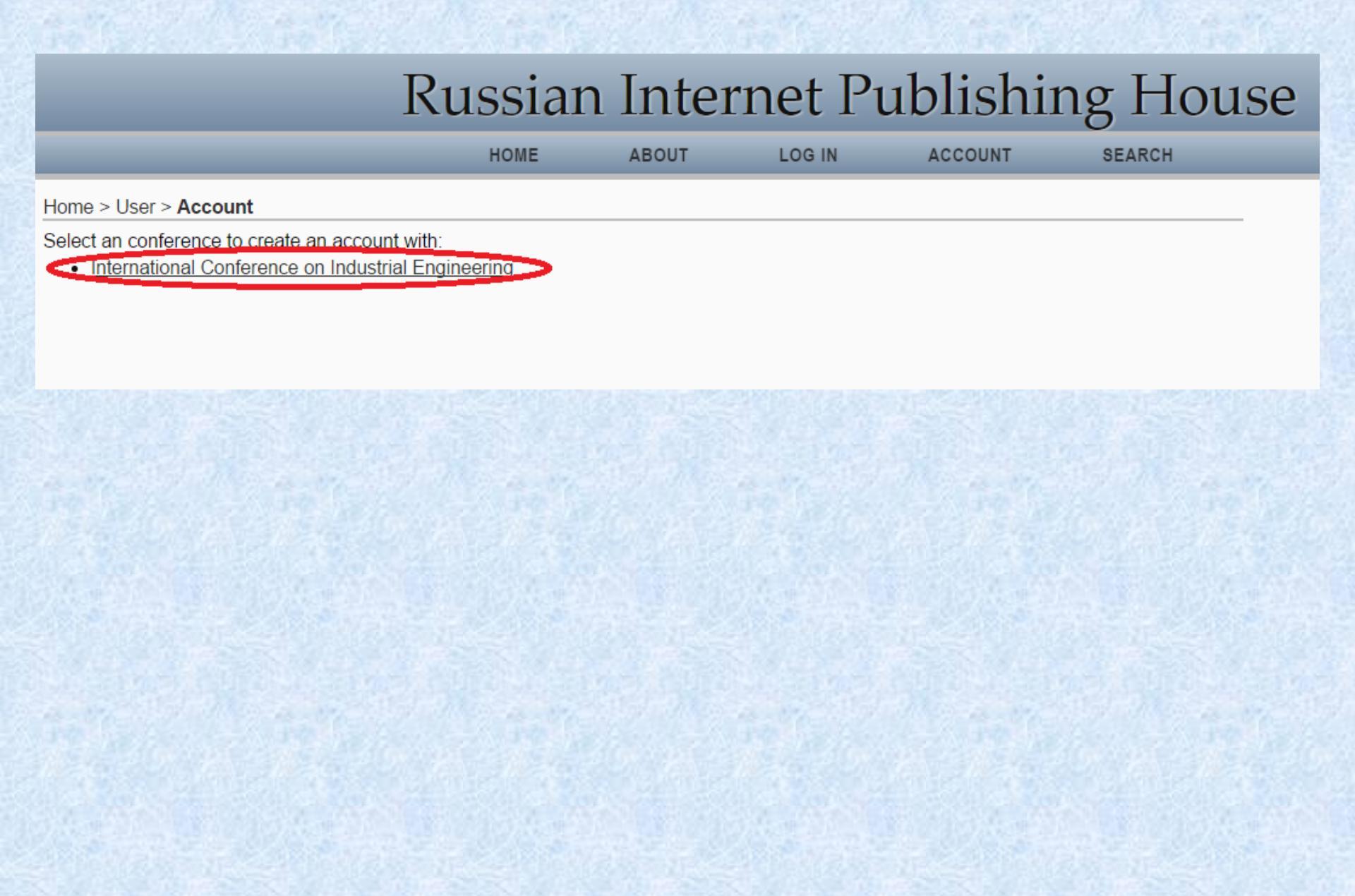

## Step\_3. Fill your profile. Please, use only English letters **Do not forget your login/password**

After this step you will get a email with the next instructions. Please, check the "spam" folder.

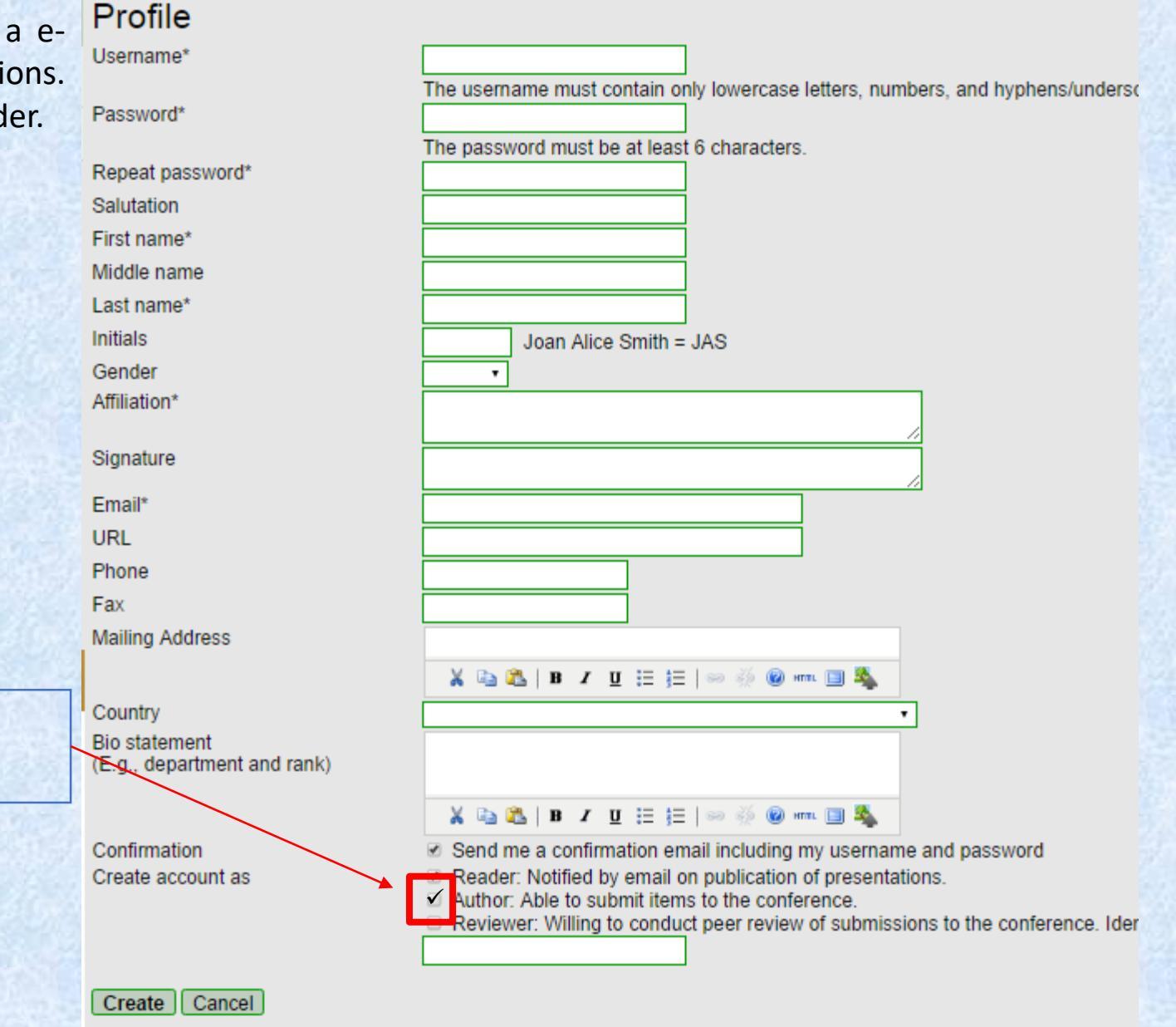

Do not forget to click "Author"

\* Denotes required field

# Step\_4. Use your login/password to sing in, then click to "" User Home" page and click "New Submission"

|                                                                                      | Russian | Intern   | et Publisl | ning H | ouse             |
|--------------------------------------------------------------------------------------|---------|----------|------------|--------|------------------|
|                                                                                      | HOME    | ABOUT    | USER HOME  | SEARCH |                  |
| Home > 2017 International Conference on Industrial Engineering > User My Conferences | Home    |          |            |        |                  |
| International Conference on Industrial Engineer                                      | ing     |          |            |        |                  |
| 2017 International Conference on Industrial Engineering » Author                     |         | 0 Active |            |        | [New Submission] |
| My Account                                                                           |         |          |            |        |                  |

# Step\_5. Choose a track of the conference, read and agree with submission checklist, then click «Save and continue»

#### Home > User > Author > Submissions > New Submission

1. START 2. UPLOAD SUBMISSION 3. ENTER METADATA 4. UPLOAD SUPPLEMENTARY FILES 5. CONFIRMATION

Encountering difficulties? Contact Stanislav S. Voronin for assistance.

### Conference Track

Select the appropriate track for this submission (see Track Policies)

Track\*

Please select a track...

### Submission Checklist

Indicate that this submission is ready to be considered by this conference by checking off the following (comments to the director can be added below).

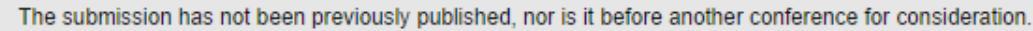

- The submission file is in Microsoft Word document file format.
- Authors who submit to this conference agree with the one of the following terms:
- for publication in Materials Science Forum journal;
- for publication in Procedia Engineering journal;
- for publication in IEEE Xplore.

### **Comments for Conference Director**

Enter text (optional)

Save and continue Cancel

\* Denotes required field

Step\_6. Upload your paper. Do not forget that the paper must be written in the template! Please, use only \*.doc, \*.docx files of papers. After that click «Upload» and «Save and Continue»

#### Home > User > Author > Submissions > New Submission

1. START 2. UPLOAD SUBMISSION 3. ENTER METADATA 4. UPLOAD SUPPLEMENTARY FILES 5. CONFIRMATION

To upload a paper to this conference, complete the following steps.

- 1. On this page, click Browse (or Choose File) which opens a Choose File window for locating the file on the hard drive of your computer.
- Locate the file you wish to submit and highlight it.
- 3. Click Open on the Choose File window, which places the name of the file on this page.
- 4. Click Upload on this page, which uploads the file from the computer to the conference's web site and renames it following the conference's conventions.
- Once the submission is uploaded, click Save and Continue at the bottom of this page.

Encountering difficulties? Contact Stanislav S. Voronin for assistance.

| Submission File              |                                     |  |
|------------------------------|-------------------------------------|--|
| No submission file uploaded. |                                     |  |
| Upload submission file       | Выберите файл Файл не выбран Upload |  |
| Save and continue Cancel     |                                     |  |

Step\_7. Fill information about authors, affiliation of each author. Then enter the paper title and click "Save and Continue". *Use only English* 

| Authors                                   |                                                      |          |
|-------------------------------------------|------------------------------------------------------|----------|
| First name*                               |                                                      |          |
| Middle name                               |                                                      |          |
| Last name*                                |                                                      |          |
| Email*                                    | \                                                    |          |
| URL                                       |                                                      |          |
| Affiliation                               |                                                      |          |
|                                           |                                                      |          |
|                                           | ¥ 🔄 🖾   B Z U ;≘ ;≘   ≫ ⊗ 🛞 mm. 🗎 🎭                  |          |
|                                           | (Your institution, e.g. "Simon Fraser University")   |          |
| Country                                   | · · · · · · · · · · · · · · · · · · ·                |          |
| Bio statement                             |                                                      |          |
| (E.q., department and rank)               |                                                      |          |
|                                           | 👗 🦾   B Z 🗓 🗄 🏣 🔛 🛞 🛞 🕬 🖬                            |          |
| Add Author                                |                                                      |          |
|                                           |                                                      |          |
| Title                                     |                                                      |          |
| Title*                                    |                                                      |          |
|                                           |                                                      |          |
| Indexing                                  |                                                      |          |
| Language                                  | en                                                   |          |
|                                           | English=en; French=fr; Spanish=es. Additional codes. |          |
|                                           |                                                      | - Starte |
| Save and continue Cancel                  |                                                      |          |
| * Denotes required field                  |                                                      |          |
| SECTOR STREET, STREET, STREET, STREET, ST |                                                      |          |

## Step\_8. You can upload supplementary files. This step is only for **Russian authors**.

Information about supplementary files you can find on icie-rus.org This uploading is **optional**. If you don't now what to upload, you can upload this files later.

#### Home > User > Author > Submissions > New Submission

1. START 2. UPLOAD SUBMISSION 3. ENTER METADATA 4. UPLOAD SUPPLEMENTARY FILES 5. CONFIRMATION

This optional step allows Supplementary Files to be added to a submission. The files, which can be in any format, might include (a) research instruments, (b) data sets, which comply with the terms of the study's research ethics review, (c) sources that otherwise would be unavailable to readers, (d) figures and tables that cannot be integrated into the text itself, or other materials that add to the contribution of the work.

#### Only for Russian submissions:

В сопровождение рукописи статьи авторами должны быть предоставлены следующие документы:

- экспертное заключение о возможности опубликования в открытой печати (<u>образец</u>). Работы, выполненные авторами в инициативном порядке, представления экспертного заключения не требуют;

- лицензионный договор о предоставлении права использования произведения на неисключительной основе, отдельно для каждого автора (<u>бланк</u>);

акт приемки-передачи произведения (бланк);

согласие на обработку персональных данных, в виде анкеты (образец);

 - рецензия на статью, составленная в соответствии с приведенными ниже рекомендациями, подписанная доктором наук, профессором, специалистом в соответствующей тематике статьи области науки.

| ID                                                         | TITLE             | ORIGINAL FILE NAME           | DATE UPLOADED | ACTION |  |  |  |
|------------------------------------------------------------|-------------------|------------------------------|---------------|--------|--|--|--|
| No supplementary files have been added to this submission. |                   |                              |               |        |  |  |  |
| Upload s                                                   | upplementary file | Выберите файл Файл не выбран | Upload        |        |  |  |  |
| •••••                                                      |                   |                              |               |        |  |  |  |

Save and continue Cancel

### Step\_9. Check, that you upload the correct file(s) and click «Finish Submission»

Home > User > Author > Submissions > New Submission

1. START 2. UPLOAD SUBMISSION 3. ENTER METADATA 4. UPLOAD SUPPLEMENTARY FILES 5. CONFIRMATION

To submit your manuscript to International Conference on Industrial Engineering click Finish Submission. The submission's principal contact will receive an acknowledgement by email and will be able to view the submission's progress through the editorial process by logging in to the conference web site. Thank you for your interest in publishing with International Conference on Industrial Engineering.

### File Summary

| ID   | ORIGINAL FILE NAME   | TYPE            | FILE SIZE | DATE UPLOADED |
|------|----------------------|-----------------|-----------|---------------|
| 1537 | HOBAR ПРОГРАММА.DOCX | Submission File | 50KB      | 12-20         |
|      |                      |                 |           |               |

Finish Submission Cancel

# You paper has been successfully uploaded. You can check information and state of your current papers in «Active Submissions».

# **International Conference on Industrial 1**

|                                                                                                    | HOME | ABOUT | USER HOME | SEARCH | CURRENT CONFERENCES |  |
|----------------------------------------------------------------------------------------------------|------|-------|-----------|--------|---------------------|--|
| Home > User > Author > Submissions > Active Submissions                                                        |      |       |           |        |                     |  |
| Submission complete. Thank you for submitting your work to International Conference on Industrial Engineering. |      |       |           |        |                     |  |
| » Active Submissions                                                                                           |      |       |           |        |                     |  |

## You also can click «User Home» and go to «Active» papers

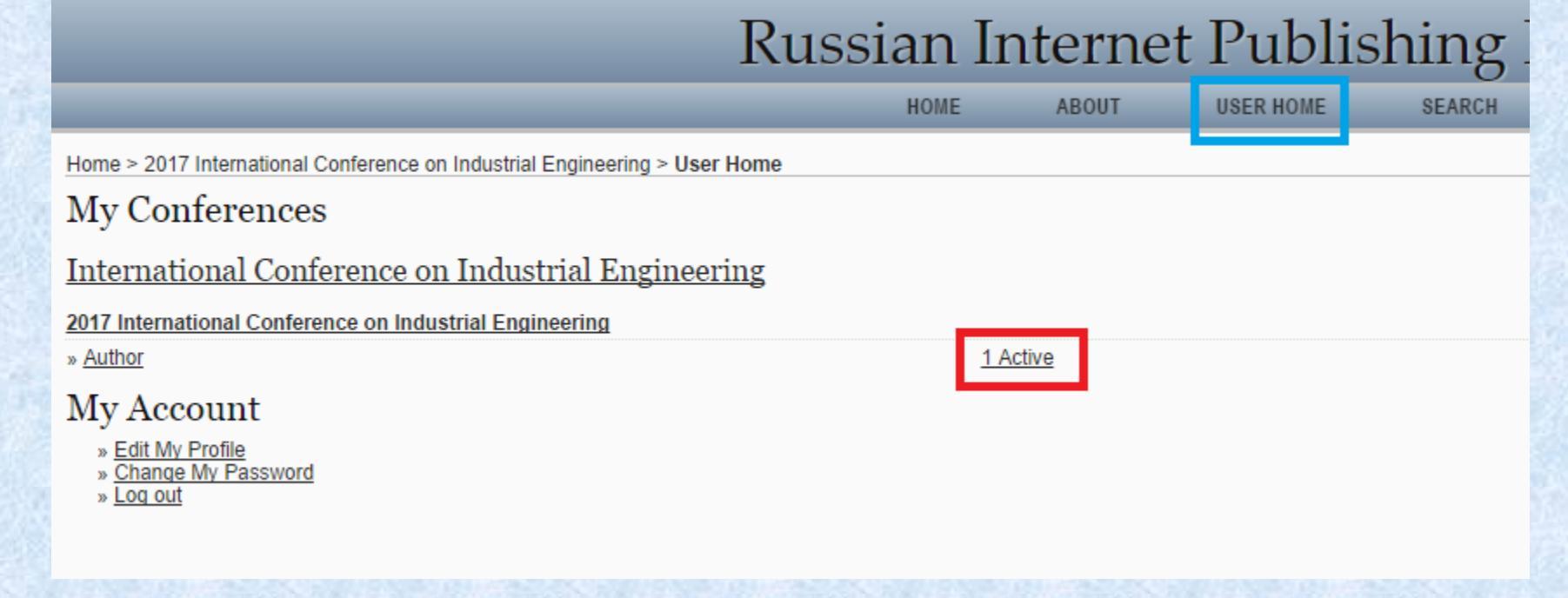